## **athena**Patient<sup>™</sup>

# ¿Cómo comenzar a usar tu nueva aplicación móvil?

Comunícate con nosotros en cualquier momento, desde cualquier lugar. Es tan simple como contar 1, 2 y 3.

**Regístrate en nuestro Portal del Paciente.** ¿Ya te registraste? Ve al Paso 2.

- Visita nuestro Portal del Paciente usando un navegador web. (¿Necesitas ayuda? Pregúntale a nuestro personal cómo hacerlo.)
- Sigue las instrucciones para registrarte con tu dirección de correo electrónico y contraseña.

#### Descarga la aplicación athenaPatient.

- Abre la App Store de Apple o la Play Store de Google.
- Busca "athenaPatient". ¡Cuidado! Hay otras aplicaciones con nombres parecidos.
- Instala la aplicación athenaPatient en tu teléfono inteligente. La aplicación funciona con iPhones y con teléfonos Android (lo sentimos, no funciona con iPads ni tabletas).

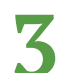

#### ¡Inicia sesión y comienza!

- Abre la aplicación athenaPatient en tu teléfono inteligente.
- Inicia sesión usando tu correo electrónico y contraseña del Portal del Paciente.
- ¡Explora! Puedes enviarnos un mensaje, ver tus resultados de laboratorio, otra información de salud, y más.

## Respaldado por **athena**health

\*La aplicación athenaPatient solo está disponible para descargar y ver información en los Estados Unidos para pacientes de proveedores de atención médica de la red de athenahealth.

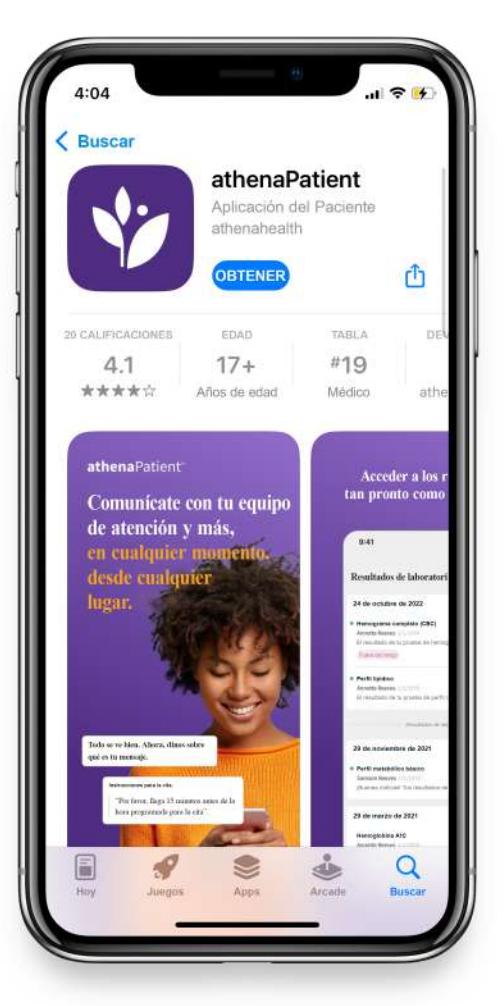

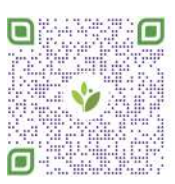

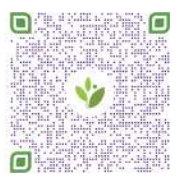

Descargar para iOS

Descargar para Android

## athena Patient"

## Programa tu próxima cita desde tu teléfono

¿Necesitas ver a uno de nuestros proveedores? Ahórrate una llamada y programa tú mismo tu próxima cita usando la aplicación athenaPatient. Es fácil seleccionar una fecha y una hora que te convengan para la cita.

- 1 Abre la aplicación athenaPatient.
- 2 Toca el ícono de calendario en la parte inferior derecha.
- **3** Selecciona el nombre del paciente.

Selecciona en los menús desplegables la
*Especialidad* y el *Motivo de la Visita* y luego toca "Mostrar Citas".

Selecciona el nombre del proveedor para ver un calendario de fechas disponibles. Toca una para seleccionarla.

6 Toca una de las horas mostradas para seleccionarla.

- 7 Agrega una nota breve sobre los motivos de tu visita. Revisa los detalles de tu cita.
- 8 Si todo está bien, toca "Programar Cita". ¡Nos vemos pronto!

| Respa | ldado po | or   |    |
|-------|----------|------|----|
| 🐓 at  | chenc    | heal | th |

| *La aplicación athenaPatient solo está disponible para descargar y ver información en los |
|-------------------------------------------------------------------------------------------|
| Estados Unidos para pacientes de proveedores de atención médica de la red de athenahealth |

| Lovehear          | t                     |          | 6 |
|-------------------|-----------------------|----------|---|
| - rieaun system   |                       |          |   |
| Salir             |                       |          |   |
| /iernes, 16 de di | ic. <                 | > 🗄      | Q |
| oveheart He       | alth System           |          |   |
| 00 S Congress Av  | e. Ste 23, Austin, TX | 78705    |   |
|                   |                       |          |   |
| င္စိ Rose A       | nton, M.D.            |          |   |
| 9:00 AM           | 9:30 AM               | 10:00 AM |   |
| 10:30 AM          | 11:00 AM              | 11:30 AM |   |
| 12:30 PM          |                       |          |   |
|                   |                       |          |   |
| Samso             | n Moore, N.P.         |          |   |
| 9:00 AM           | 9:30 AM               | 10:00 AM |   |
| 10:30 AM          | 11:00 AM              | 11:30 AM |   |
| 12:00 PM          | 12:30 PM              | 1:00 PM  |   |
| 1:30 PM           | 2:00 PM               | 2:30 PM  | 1 |
|                   |                       |          |   |

#### athena Patient"

# Haz el *Check in* para tu cita desde tu teléfono

Ahórrate tiempo y asegúrate de tener una visita tranquila. Usa la aplicación athenaPatient para registrarte para tu visita temprano y completar las tareas requeridas.

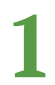

Abre la aplicación athenaPatient.

**2** Busca tu *Próxima Cita* y toca *Check in.* 

Completa las tareas previas a la visita
debajo de *Próximos pasos*. Toca en cada
paso para ver, completar y enviar.

Una vez que los hayas completado,
¡todo está listo! Quedamos a la espera de tu visita.

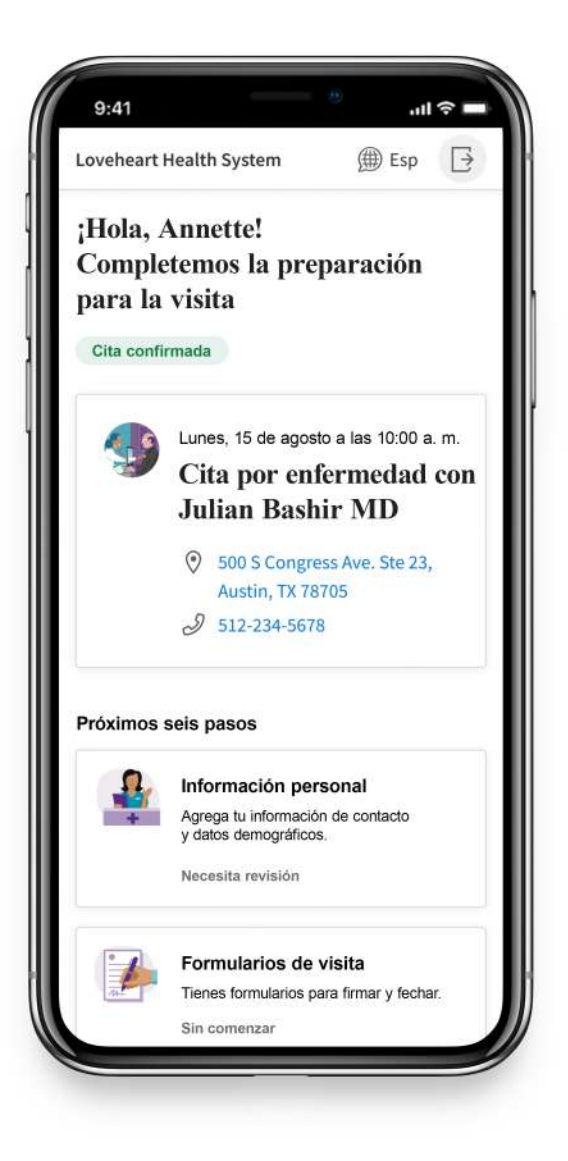

#### Respaldado por **vathena**health

\*La aplicación athenaPatient solo está disponible para descargar y ver información en los Estados Unidos para pacientes de proveedores de atención médica de la red de athenahealth.